You can now connect to the truck and access your profiles by following the steps below:

- 1. Connect the Auto Agent to the OBDII port.
- 2. Connect to the EZ Lynk Wifi
- 3. Open the Auto Agent app.
- 4. You should see a prompt stating your vin is setup to lynk with <u>tech@cttttuning.ca</u>.
- 5. Click the Lynk button.
- 6. You can now click the menu button in the upper left, then click vehicles, and Ecu Profiles.
- 7. You should now be able to see all the available profiles shared to you.

## Tips

If you have tried to manually lynk to CTT Tuning before your order is processed, unplug the Auto Agent from the OBDII port, and remove the vehicle from your Garage on the EZ Lynk app. Once the vehicle has been removed from your account, follow above steps.

If you have modified the fuel system (injectors or injection pump) you will initially receive tuning for a STOCK fuel system. Please wait to flash the vehicle until you have received the proper tuning for those modifications.

If you have a 68RFE transmission, you MUST follow the transmission relearn procedure noted in instruction <u>manual</u>, regardless if you're installing transmission tuning or not!

If you have questions or issues with the tuning itself, please contact us at <u>888-855-5015</u>, or <u>support@ctttuning.ca</u>.

If you have questions or complications with the EZ Lynk Auto Agent or the EZ Lynk app such as difficulty connecting to the Auto Agent or issues after a firmware update, please contact EZ Lynk at <u>877-207-5530</u> or <u>support@ezlynk.com</u>.